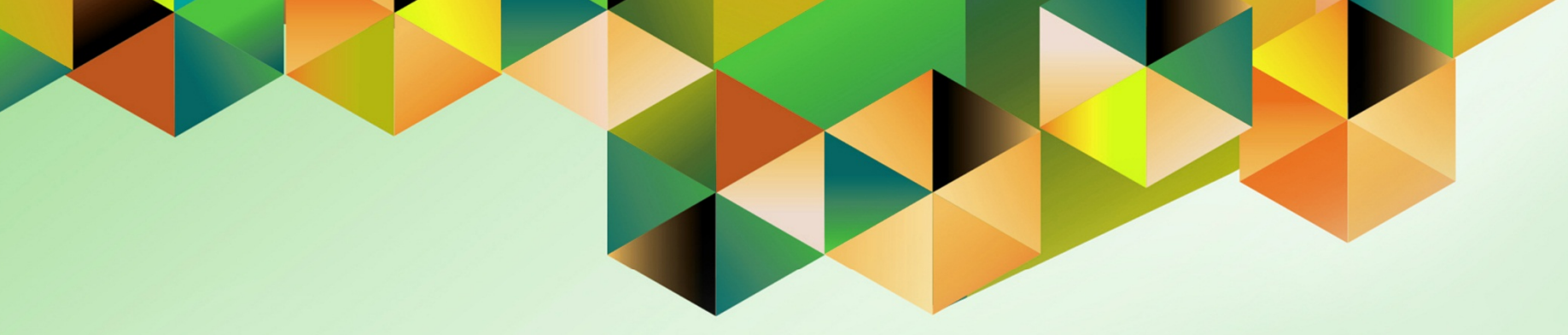

# **Generate Transfer Order**

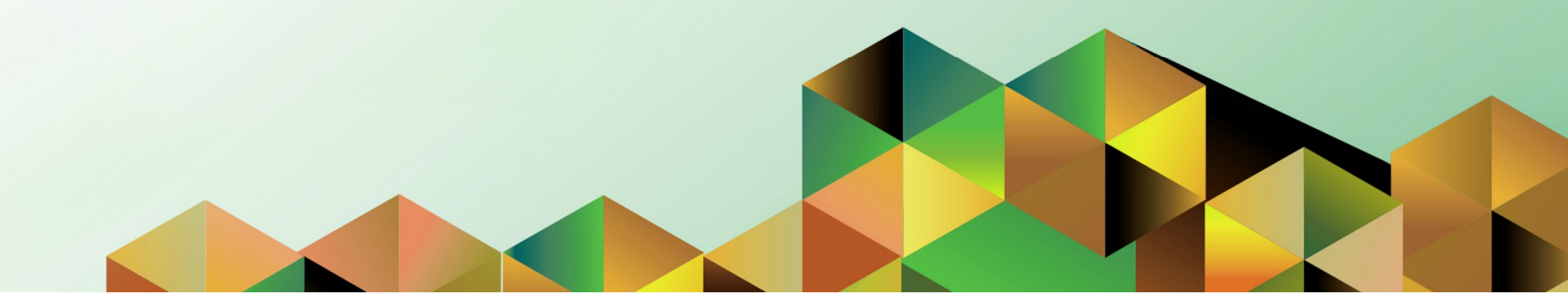

#### 1. DOCUMENT CONTROL

## 1.1 Change Record

| Date         | Author           | Version | Change Reference: |
|--------------|------------------|---------|-------------------|
| 09 July 2019 | Julius Ermitanio | 1.0     | Initial           |

## 1.2 Description

| Process ID        |                                                                                                    |
|-------------------|----------------------------------------------------------------------------------------------------|
| Process Name      | Generate Transfer Order                                                                                                    |
| Functional Domain | Accounts Payables Module                                                                                                    |
| Responsibility    | Payables Cashier                                                                                                    |
| Purpose           | To generate Transfer Order report                                                                                                    |
| Data Requirement  | RDA Number     Bank Name                                                                                                    |
| Dependencies      | <ul> <li>The Bank Account of the Payee was registered</li> <li>Paid DVs with RDA Batch Number and RDA Payment method</li> </ul>                                |
| Scenario          | The Cash office will generate a transfer order report for all DVs paid under<br>the same RDA batch number and bank file that will be submitted to the<br>bank. |

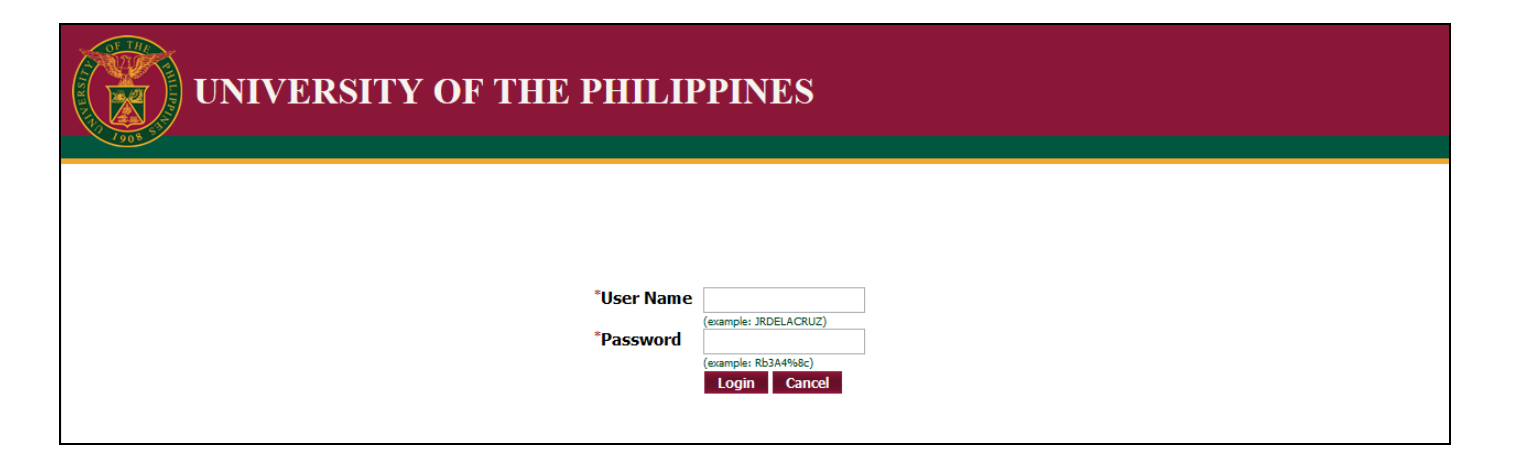

Step 1. Go to uis.up.edu.ph

**Step 2.** Log-in your credentials (e.g. *username* and *password*)

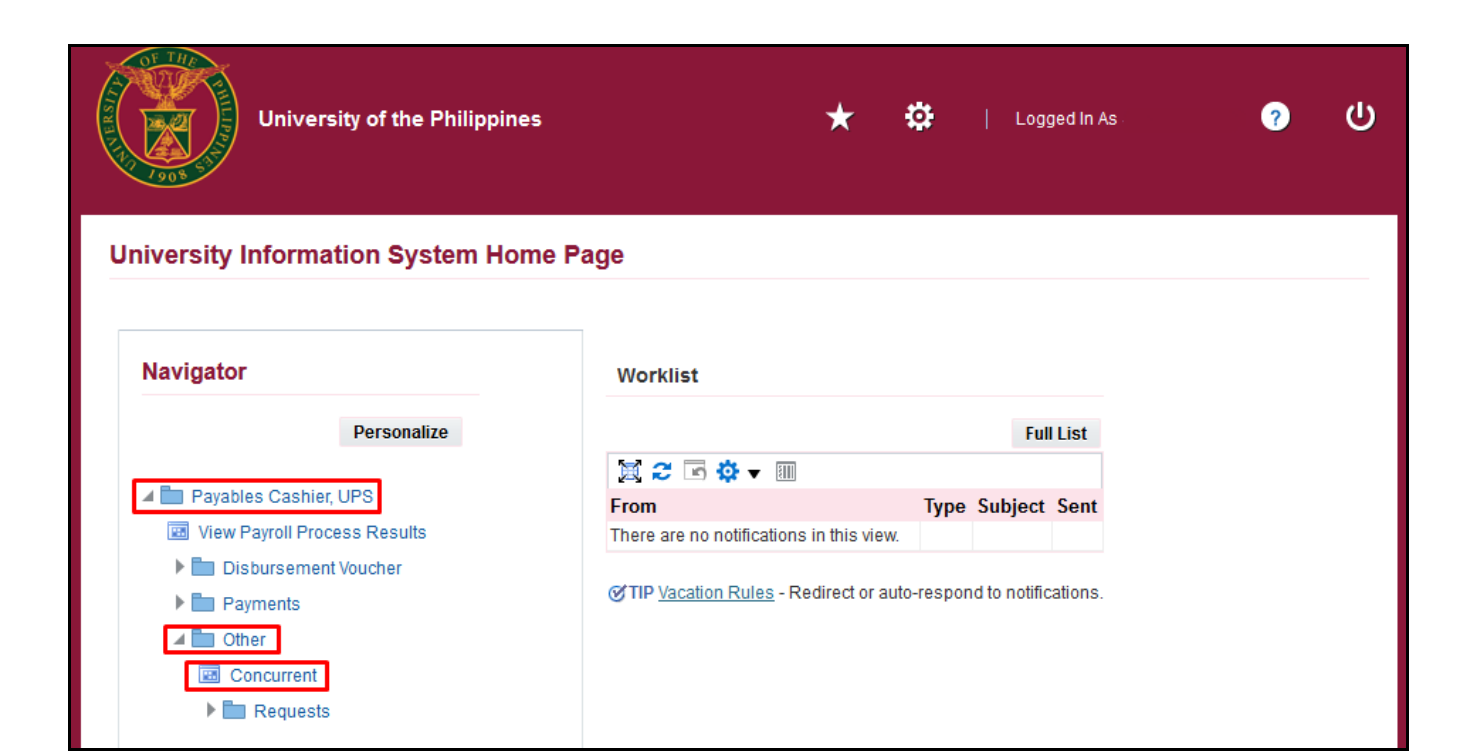

Step 3. From UIS Home Page proceed to *Main Menu* and choose the *Payables Cashier> Other* 

then click the Concurrent.

| <u>F</u> ile <u>E</u> dit ⊻iew | Folder <u>T</u> ools <u>W</u> indow <u>H</u> elp |                                              |          |
|--------------------------------|--------------------------------------------------|----------------------------------------------|----------|
| ( 🛤 📎 🚳 I                      | 冬 📚 🕹 🍪 T 🔀 🗊                                    | ) 🛱 🚅 🛯 🖉 🎯 🖉 🗛 [ 🥐                          |          |
| Requests                       |                                                  |                                              | _ = ×    |
| Refre                          | Pind Requests                                    | acte Submit a Now Request Submit Now Request | vest Set |
| 🗆 Auto Re                      | OMy Completed Requests                           |                                              | Set      |
| Request ID                     | ○ My Requests In Progress                        |                                              |          |
| <b></b>                        | Request ID                                       |                                              | <b>^</b> |
|                                | Name                                             |                                              |          |
|                                | Date Submitted                                   |                                              |          |
|                                | Date Completed                                   |                                              |          |
|                                | Status                                           |                                              |          |
|                                | Phase                                            |                                              |          |
|                                | Requestor                                        |                                              |          |
|                                | Order By                                         | Include Request Set Stages in Query          | •        |
| Hold                           |                                                  | Select the Number of Days to View: 7         | ut       |
| Canc                           | Submit a <u>N</u> ew Request Su                  | ubmit New Request Set Clear Find             | (J)      |
|                                |                                                  |                                              |          |

Step 4. Click Submit a New Request.

| <u>\$</u>                  | Oracle Applications - PROI    | D             |
|----------------------------|-------------------------------|---------------|
| Eile Edit View Folder Tool | s <u>W</u> indow <u>H</u> elp |               |
| 🛤 🗞 🔕 l 🖉 🎘 🚳              | 🌢 🖗 i 🗶 🗊 🎁 💋 🙀 i 🎜 🗐 🥔 🗛 i ? |               |
| Requests                   |                               | _ 🗆 ×         |
| Submit Request             |                               | ×             |
| Run this Request           |                               |               |
|                            |                               | Сору          |
| Name                       | UP Transfer Order             |               |
| Operating Unit             |                               |               |
| Parameters                 |                               |               |
| Language                   | American English              |               |
|                            | Language Settings             | Debug Options |
| At these Times             |                               |               |
| Run the Job                | As Soon as Possible           | Schedule      |
| Upon Completion            |                               |               |
|                            | Save all Output Files         |               |
| Layout                     | UP Transfer Order report      | Options       |
| Notify                     |                               |               |
| Print to                   | noprint                       |               |
| ( Help ( <u>C</u> )        | Submit                        | Cancel        |

**Step 5.** Enter **UP Transfer Order** then press Tab on keyboard.

| <u>\$</u> |                                      | Oracle Applications - PR                            | COD                        | - 🗆 🗙  |
|-----------|--------------------------------------|-----------------------------------------------------|----------------------------|--------|
| Eile      | Edit View Folder Tools W             | lindow Help                                         |                            | ORACLE |
|           | 🏷 💿 । 🖉 😓 🕹                          | 🔞 i 🔀 🗊 🎁 💋 🙀 i 🎜 🗐 🥔 🚳 i 💈                         | 2                          |        |
| ORe       | quests                               |                                                     |                            |        |
|           | Submit Request                       |                                                     | ×                          |        |
|           | <ul> <li>Run this Request</li> </ul> |                                                     | Сору                       |        |
|           | Name UP                              | Transfer Order                                      |                            |        |
|           | Operating Unit                       |                                                     |                            |        |
|           | Parameters                           |                                                     | ×                          |        |
|           | RDA Batch Number                     | DBP-2019-07-0123                                    |                            |        |
|           | Payment Availability Date            | 10-JUL-2019                                         |                            |        |
|           | Bank Account Number                  |                                                     | UPM DBP-A GENERAL FUND 101 |        |
|           | Bank Manager/Contact                 | Juan Dela Cruz                                      |                            |        |
|           | Authorized Signatory 1               |                                                     |                            |        |
|           | Position                             | Vice Chancellor for Planning and Development        |                            |        |
|           | Authorized Signatory 2               |                                                     |                            |        |
|           | Position                             | Assistant to the Vice-Chancellor                    |                            |        |
|           | Certified Funds Availability         |                                                     |                            |        |
|           | Payment Purpose                      | payment of Incentive Allowance for the months of Ju |                            |        |
|           |                                      |                                                     | D                          |        |
|           |                                      | <u>OK</u>                                           | Clear Help                 | ]      |

**Step 6.** Enter the report parameters.

Then click Ok.

| Field Name                      | Description                                         | Remarks              |
|---------------------------------|-----------------------------------------------------|----------------------|
| RDA Batch Number                | The number assigned by Cash Officer for the paid DV | Alphanumeric         |
| Payment Availability<br>Date    |                                                     | Date Format          |
|                                 |                                                     |                      |
| Bank Account Number             | Bank Source of Payment                              | List of Values (LOV) |
| Bank Manager/<br>Contact        |                                                     | Alphanumeric         |
| Authorized Signatory 1<br>and 2 |                                                     | List of Values (LOV) |
| Position                        |                                                     | List of Values (LOV) |
| Certified Funds<br>Availability | Accounting Chief                                    | List of Values (LOV) |
| Payment Purpose                 |                                                     | Alphanumeric         |

| <u></u> |                       | Oracle Applications - PROD           | )                 |
|---------|-----------------------|--------------------------------------|-------------------|
| Eile    | Edit View Folder Tool | s <u>W</u> indow <u>H</u> elp        |                   |
|         | 6 6 6 1 6 6           | 🌢 🖗 i 🗶 🗊 🎁 💋 🙀 i 🌽 🗐 🥥 🖗 i <b>?</b> |                   |
| OF      | Requests              |                                      | >                 |
|         | Submit Request        |                                      | ×                 |
|         | - Run this Request    |                                      |                   |
|         |                       |                                      | Сору              |
|         | Name                  | UP Transfer Order                    |                   |
| i       | Operating Unit        |                                      |                   |
|         | Parameters            | DBP-2019-07-0123:10-JUL-2019:        | V                 |
|         | Language              | American English                     |                   |
|         |                       | Language Settings                    | Debug Options     |
|         | At these Times        |                                      |                   |
|         | Run the Job           | As Soon as Possible                  | Sche <u>d</u> ule |
|         | Upon Completion       |                                      |                   |
|         |                       | Save all Output Files Burst Output   |                   |
| Ĩ       | Layout                | UP Transfer Order report             | Options           |
|         | Notify                |                                      | Delivery Onte     |
|         | Print to              | noprint                              | Delivery Opts     |
|         | Help ( <u>C</u> )     | Sub <u>m</u> it                      | Cancel            |

#### Step 7. Click Submit

| Eile Edit View Folder Tools Window Help   |             |
|-------------------------------------------|-------------|
| (== > O   /> &                            |             |
|                                           |             |
| Requests                                  |             |
| C Submit Request                          | ×           |
| Run this Request                          |             |
|                                           | Сору        |
| Name UP Transfer Order                    |             |
| Operating Unit                            |             |
| Parameters DBP-2019-07-0123:10-JUL-2019   |             |
| Language American English                 |             |
| Decision Language Settings Debu           | ug Options  |
| At these Times ? Request submitted.       |             |
| Run the Job (Request ID = 5620915)        | Schedule    |
| Submit another request?                   |             |
| Upon Completion –<br>Yes No DBurst Output |             |
| Layout UP Transfer Order report           | Options     |
| Notify                                    | Europete    |
| Print to noprint                          | envery Opts |
|                                           |             |
| Help ( <u>C</u> ) Sub <u>m</u> it         | Cancel      |

**Step 8.** Click Take note of the **Request ID** as this will serve as your reference in retrieving the report,

then click No.

| <u>F</u> ile <u>E</u> dit ⊻iew | / Folder Tools <u>W</u> indow <u>H</u> elp                         |              |
|--------------------------------|--------------------------------------------------------------------|--------------|
| ( 🛤 🗞 🚳                        | i 🖉 🎘 🕹 🧳 i 🔀 🗊 🎁 💋 🙀 i 🌽 🗐 🥔 🌾 i 🤶                                |              |
| Requests                       |                                                                    |              |
| Refr                           | Pind Requests                                                      | est Set      |
| 🗆 Auto Re                      | ○ My Completed <u>R</u> equests                                    | Set          |
| Request ID                     | OMy Requests In Progress<br>⊙All My Requests<br>OSpecific Requests |              |
|                                | Request ID                                                         |              |
|                                | Name                                                               |              |
|                                | Date Submitted                                                     |              |
|                                | Date Completed                                                     |              |
| Ĭ                              | Status                                                             |              |
|                                | Phase                                                              |              |
|                                | Requestor                                                          |              |
|                                | □ Include Reguest Set Stages in Query                              |              |
| u                              | Order By Request ID -                                              |              |
| Hold                           | Select the Number of Days to View: 7                               | ut           |
| Canc                           | Submit a New Request Submit New Request Set Clear Find             | ( <u>L</u> ) |
| L                              |                                                                    |              |

Step 9. Select All My Requests

Then click Find.

| <u>\$</u>                      |                                                   |                      | Oracle A          | pplications - PF | ROD                    |   |
|--------------------------------|---------------------------------------------------|----------------------|-------------------|------------------|------------------------|---|
| <u>F</u> ile <u>E</u> dit ⊻iew | v Folder <u>T</u> ools <u>W</u> indow <u>H</u> el | р                    |                   |                  |                        |   |
| 📢 🏷 🚳 🛛                        | i 🖉 🔯 🚳 🤌 🕅 i 🔀                                   | 10 Ď 💋               | 1 6 🗊             | 🌒 🥖 🎼 🚺          | ?                      |   |
| Requests                       |                                                   |                      |                   |                  |                        | × |
| Refre                          | esh Data Find F                                   | Requests             | Sub <u>m</u> it a | New Request      | Submit New Request Set | ) |
| 🗹 Auto Ref                     | iresh ( <u>K)</u>                                 |                      | Copy S            | Single Request   | Copy Reguest Set       | ) |
| Request ID                     |                                                   | Parent               |                   |                  |                        |   |
|                                | Name                                              |                      | Phase             | Status           | Parameters             |   |
| 5620915                        | UP Transfer Order                                 |                      | Completed         | Normal           | <b>^</b>               |   |
|                                |                                                   |                      |                   |                  |                        |   |
|                                |                                                   |                      |                   |                  |                        |   |
|                                |                                                   |                      |                   |                  |                        |   |
|                                |                                                   |                      |                   |                  |                        |   |
|                                |                                                   |                      |                   |                  |                        |   |
|                                |                                                   |                      |                   |                  |                        |   |
|                                |                                                   |                      |                   |                  |                        |   |
|                                |                                                   |                      |                   |                  |                        |   |
|                                |                                                   |                      |                   |                  |                        |   |
| Hold                           | Request Vie                                       | ew Detail <u>s</u> … | R                 | erun Request     | View Output            |   |
| Cance                          | l Request D                                       | iagnostics           |                   |                  | View Log (J)           |   |
|                                |                                                   |                      |                   |                  |                        |   |

**Step 10.** Click **Refresh Data** until the **Phase - Status** of this request is **Completed - Normal**.

Select the request then click **View Output**.

| T ↓ 1 of 1                              | — + Automatic Z                                                                                                    | íoom ÷                                                                                                    | 20 <del>0</del>                                           | Ei ℝ   ≫ |
|-----------------------------------------|----------------------------------------------------------------------------------------------------|----------------------------------------------------------------------------------------------------|-----------------------------------------------------------|----------|
|                                         | UNIVERSITY OF THE PHI<br>MANILA<br>UPS UP Information Technology Do<br>Taft Avenue, Manila, Metro N<br>TIN: 000-864-006-1                                                                                                    | ILIPPINES<br>evelopment Center<br>Manila, NCR<br>00                                                                                                    |                                                           |          |
|                                         |                                                                                                    | TO#:                                                                                                    |                                                           | - 8      |
| Date: July 15, 2019                     | ank of the Philippines                                                                                                    |                                                                                                    |                                                           |          |
| io. Development D                       |                                                                                                    |                                                                                                    |                                                           |          |
| Attention: JUAN DE                      |                                                                                                    |                                                                                                    |                                                           |          |
|                                         |                                                                                                    |                                                                                                    |                                                           |          |
| Please tra                              | nsfer from 184 Current Account no.                                                                                                    | the a                                                                                                    | mount of                                                  |          |
| One Thousand T                          | wo Hundred Seventy-Five & 0/100*** only (                                                                                                    | (1,275.00) to the account of U                                                                                                    | PM Employees                                              |          |
|                                         | representing payment of Honorarium fo                                                                                                    | or the month of March.                                                                                                    |                                                           |          |
|                                         |                                                                                                    |                                                                                                    |                                                           |          |
| Name                                    | Period Covered                                                                                                    | Account #                                                                                                    | Amount (Php)                                              | - 81     |
| Name                                    | Period Covered<br>Honorarium of staff for the project                                                                                                    | Account #                                                                                                    | Amount (Php)<br>1,275.00                                  | - 8      |
| Name                                    | Period Covered<br>Honorarium of staff for the project<br>entitled: Support to Publication of<br>the Philippine. Journal of Health                                                                                                    | Account #                                                                                                    | Amount (Php)<br>1,275.00                                  | - 1      |
| Name                                    | Period Covered<br>Honorarium of staff for the project<br>entitled: Support to Publication of<br>the Philippine Journal of Health<br>Research and Development, for                                                                                                    | Account #                                                                                                    | Amount (Php)<br>1,275.00                                  | - 1      |
| Name                                    | Period Covered<br>Honorarium of staff for the project<br>entitled: Support to Publication of<br>the Philippine Journal of Health<br>Research and Development, for<br>March 2019 (Prof services)                                                                                                    | Account #                                                                                                    | Amount (Php)<br>1,275.00                                  |          |
| Name                                    | Period Covered<br>Honorarium of staff for the project<br>entitled: Support to Publication of<br>the Philippine Journal of Health<br>Research and Development, for<br>March 2019 (Prof services)                                                                                                    | Account #                                                                                                    | Amount (Php)<br>1,275.00<br>1,275.00                      |          |
| Name                                    | Period Covered<br>Honorarium of staff for the project<br>entitled: Support to Publication of<br>the Philippine Journal of Health<br>Research and Development, for<br>March 2019 (Prof services)                                                                                                    | Account #<br>Total                                                                                                    | Amount (Php)<br>1,275.00<br>1,275.00                      |          |
| Name                                    | Period Covered<br>Honorarium of staff for the project<br>entitled: Support to Publication of<br>the Philippine Journal of Health<br>Research and Development, for<br>March 2019 (Prof services)<br>Please have the payroll available for with                                                                                                    | Account #<br>Total                                                                                                    | Amount (Php)<br>1,275.00<br>1,275.00                      |          |
| Name                                    | Period Covered<br>Honorarium of staff for the project<br>entitled: Support to Publication of<br>the Philippine Journal of Health<br>Research and Development, for<br>March 2019 (Prof services)<br>Please have the payroll available for with                                                                                                    | Account #<br>Total                                                                                                    | Amount (Php)<br>1,275.00<br>1,275.00                      |          |
| Name                                    | Period Covered<br>Honorarium of staff for the project<br>entitled: Support to Publication of<br>the Philippine Journal of Health<br>Research and Development, for<br>March 2019 (Prof services)<br>Please have the payroll available for with                                                                                                    | Account #<br>Total                                                                                                    | Amount (Php)<br>1,275.00<br>1,275.00                      |          |
| Vice Chancellor for                     | Period Covered<br>Honorarium of staff for the project<br>entitled: Support to Publication of<br>the Philippine Journal of Health<br>Research and Development, for<br>March 2019 (Prof services)<br>Please have the payroll available for with<br>Planning and                                                                                                    | Account #<br>Total<br>ndrawal on July 9, 2019.                                                                                                    | Amount (Php)<br>1,275.00<br>1,275.00                      |          |
| Name<br>Vice Chancellor for<br>Developi | Period Covered           Honorarium of staff for the project<br>entitled: Support to Publication of<br>the Philippine Journal of Health<br>Research and Development, for<br>March 2019 (Prof services)           Please have the payroll available for with           Please have the payroll available for with                                                         | Account #<br>Total<br>Indrawal on July 9, 2019.<br>Assistant to the                                                                                                    | Amount (Php)<br>1,275.00<br>1,275.00                      |          |
| Name<br>Vice Chancellor for<br>Develop  | Period Covered<br>Honorarium of staff for the project<br>entitled: Support to Publication of<br>the Philippine Journal of Health<br>Research and Development, for<br>March 2019 (Prof services)<br>Please have the payroll available for with<br>Please have the payroll available for with<br>CERTIFIED FUNDS AV                                                        | Account #<br>Total<br>Indrawal on July 9, 2019.<br>Assistant to the<br>VAILABLE                                                                                                    | Amount (Php)<br>1,275.00<br>1,275.00                      |          |
| Name<br>Vice Chancellor for<br>Develop  | Period Covered           Honorarium of staff for the project<br>entitled: Support to Publication of<br>the Philippine Journal of Health<br>Research and Development, for<br>March 2019 (Prof services)           Please have the payroll available for with           Please have the payroll available for with<br>nent                                                 | Account #<br>Total<br>Indrawal on July 9, 2019.<br>Assistant to the<br>/AILABLE                                                                                                    | Amount (Php)<br>1,275.00<br>1,275.00<br>e Vice-Chancellor |          |
| Name<br>Vice Chancellor for<br>Develop  | Period Covered<br>Honorarium of staff for the project<br>entitled: Support to Publication of<br>the Philippine Journal of Health<br>Research and Development, for<br>March 2019 (Prof services)<br>Please have the payroll available for with<br>Planning and<br>nent<br>CERTIFIED FUNDS AV                                                                              | Account # Total adrawal on July 9, 2019. Assistant to t /AILABLE                                                                                                    | Amount (Php)<br>1,275.00<br>1,275.00                      |          |
| Name<br>Vice Chancellor for<br>Develop  | Period Covered           Honorarium of staff for the project<br>entitled: Support to Publication of<br>the Philippine Journal of Health<br>Research and Development, for<br>March 2019 (Prof services)           Please have the payroll available for with<br>ment           CERTIFIED FUNDS AV                                                                         | Account #<br>Total<br>ndrawal on July 9, 2019.<br>Assistant to the<br>/AILABLE                                                                                                    | Amount (Php)<br>1,275.00<br>1,275.00                      |          |
| Name<br>Vice Chancellor for<br>Develop  | Period Covered           Honorarium of staff for the project<br>entitled: Support to Publication of<br>the Philippine Journal of Health<br>Research and Development, for<br>March 2019 (Prof services)           Please have the payroll available for with<br>nent           CERTIFIED FUNDS AV           Chief Accountal                                               | Account # Total Total Account # Total Account # Total Account # Total Account # Total Int                                                                                                    | Amount (Php)<br>1,275.00<br>1,275.00                      |          |
| Name<br>Vice Chancellor for<br>Develop  | Period Covered           Honorarium of staff for the project<br>entitled: Support to Publication of<br>the Philippine Journal of Health<br>Research and Development, for<br>March 2019 (Prof services)           Please have the payroll available for with<br>Please have the payroll available for with<br>ment           CERTIFIED FUNDS AV           Chief Accountar | Account #<br>Total<br>Indrawal on July 9, 2019.<br>Assistant to the<br>Assistant to the<br>Ass | Amount (Php)<br>1,275.00<br>1,275.00                      |          |

The report will be viewed in the Browser.

You may print or download the file.

#### Expected Result:

The Transfer Order report was generated.

DISCLAIMER: The screenshots in this document are for illustration purposes only and may not be the same as the final user interface.